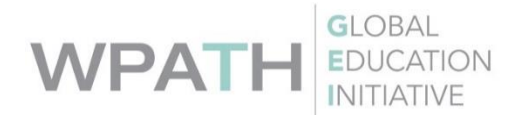

### WPATH GEI Certification Web Platform Instructions

### **Accessing the Certification Portal**

WPATH members can now track and upload their WPATH GEI SOC7 Certification documents through the new Certification Portal on the WPATH website.

To access the Certification Portal, log into your WPATH member account on the website and click on "Certification Portal" on the Account Overview page, or go to <a href="https://www.wpath.org/certifications">https://www.wpath.org/certifications</a>.

# **CERTIFICATION PORTAL**

|               | N ACCOUNT I       | NFORMATION                        | DONATIONS                        | MEMBER PROFILE                                   | REGISTERED CONFERENCES                                 | FACULTY INFORM | ATION       |
|---------------|-------------------|-----------------------------------|----------------------------------|--------------------------------------------------|--------------------------------------------------------|----------------|-------------|
| IY GROUPS PAY | MENT HISTORY      | PRESENTATI                        | ON ARCHIVE                       | CERTIFICATION PORTA                              | L                                                      |                |             |
|               |                   |                                   |                                  |                                                  |                                                        |                |             |
| OUR CERTIFI   | CATIONS           |                                   |                                  |                                                  |                                                        | CERTIFICATIONS | QUALIFICATI |
|               |                   |                                   |                                  |                                                  |                                                        |                |             |
| The WPATH G   | El SOC7 Certifi   | cation Progra                     | m is an optior                   | nal benefit to our me                            | mbers that signifies a provi                           | der is a       |             |
| most current  | Standards of C    | nding who has<br>Care. The certif | s completed a<br>fication indica | an additional rigorou:<br>ates that the provider | s educational curriculum s<br>has a working understand | ing of         |             |
| the multidisc | iplinary care te  | am and the tr                     | anslation of t                   | he Standards into pra                            | actice. The extensive 50 -ho                           | ur core        |             |
| before passir | ig a certificatio | n exam. WPAT                      | 'H certification                 | n rewards those men                              | bers who are committing t                              | o stay on      |             |
| top of both t | ne current evid   | ence and cons                     | sensus in the f                  | field through continu                            | ing education.                                         |                |             |
|               |                   |                                   |                                  |                                                  |                                                        |                |             |
|               |                   |                                   |                                  |                                                  |                                                        |                |             |
| CLICK HERE    | FOR MORE INFOR    | RMATION                           |                                  |                                                  |                                                        |                |             |
| CLICK HERE    | FOR MORE INFOR    | RMATION                           |                                  |                                                  |                                                        |                |             |
|               | FOR MORE INFOR    |                                   |                                  |                                                  |                                                        |                |             |
| CLICK HERE    | FOR MORE INFOR    | RMATION                           | DF INTENT                        |                                                  |                                                        |                |             |
|               | FOR MORE INFOR    | RMATION<br>HE GEI LETTER O        | DF INTENT                        |                                                  |                                                        |                |             |
| CLICK HERE    | FOR MORE INFOR    | RMATION                           | DFINTENT                         |                                                  |                                                        |                |             |
| CLICK HERE    | FOR MORE INFOR    | HATION                            | OF INTENT                        |                                                  |                                                        |                |             |
| CLICK HERE    | FOR MORE INFOR    | HE GEI LETTER O                   | OF INTENT                        |                                                  |                                                        |                |             |
| CLICK HERE    | FOR MORE INFOR    | HE GEI LETTER O                   | OF INTENT                        |                                                  |                                                        |                |             |
| CLICK HERE    | FOR MORE INFOR    | HE GEI LETTER O                   | OF INTENT                        | Status: Certified s                              | OC7 Certified                                          |                |             |
| CLICK HERE    | FOR MORE INFOR    | HE GEI LETTER O                   | OF INTENT                        | Status: Certified                                | OC7 Certified                                          |                |             |

#### From here, you can:

**Submit your Letter of Intent** – access the form here <u>https://www.wpath.org/about-gei</u>, download, complete and upload into your certification portal.

**Download your Certificate** – If you have already passed the WPATH Certification Exam and have been certified, you can download your WPATH GEI SOC7 Certificate.

**Track your Certification Qualifications** – upload Certification files into the Certification Portal, click on the "Qualifications" tab or go to <u>https://www.wpath.org/qualifications</u>.

#### **Track Qualifications:**

| QUALIFICATIONS                                                    | CERTIFICATIONS                                                                   | QUALIFICATIONS                                         |                          |                 |
|-------------------------------------------------------------------|----------------------------------------------------------------------------------|--------------------------------------------------------|--------------------------|-----------------|
|                                                                   |                                                                                  |                                                        |                          |                 |
| Please review your certification<br>Mentorship, or Ongoing CME ho | qualifications. You may add Certificat<br>ours using the Add Qualification Reque | ion Intent Form, CV, License, Ele<br>est button below. | ctive Hours, Listening H | ours, Proof of  |
| PENDING QUALIFI                                                   | CATION REQUESTS                                                                  |                                                        | + ADD QUALIFI            | ICATION REQUEST |
| Date                                                              | Value                                                                            | Info                                                   | Action                   |                 |
| No records                                                        |                                                                                  |                                                        |                          |                 |

| ELECT      | ELECTIVE POINTS |         |                                                                                                    |  |  |  |
|------------|-----------------|---------|----------------------------------------------------------------------------------------------------|--|--|--|
| Date       | Value           | Info    |                                                                                                    |  |  |  |
| 09/08/2019 | 1.00            | Name    | The Changing Rx of Transgender Adolescents - National LGBT Health Education Center (The Fenway Institute) |  |  |  |
|            |                 | Created | 03/27/2020                                                                                                |  |  |  |

## **Upload Documents (Adding Qualification Requests):**

# **QUALIFICATION REQUEST**

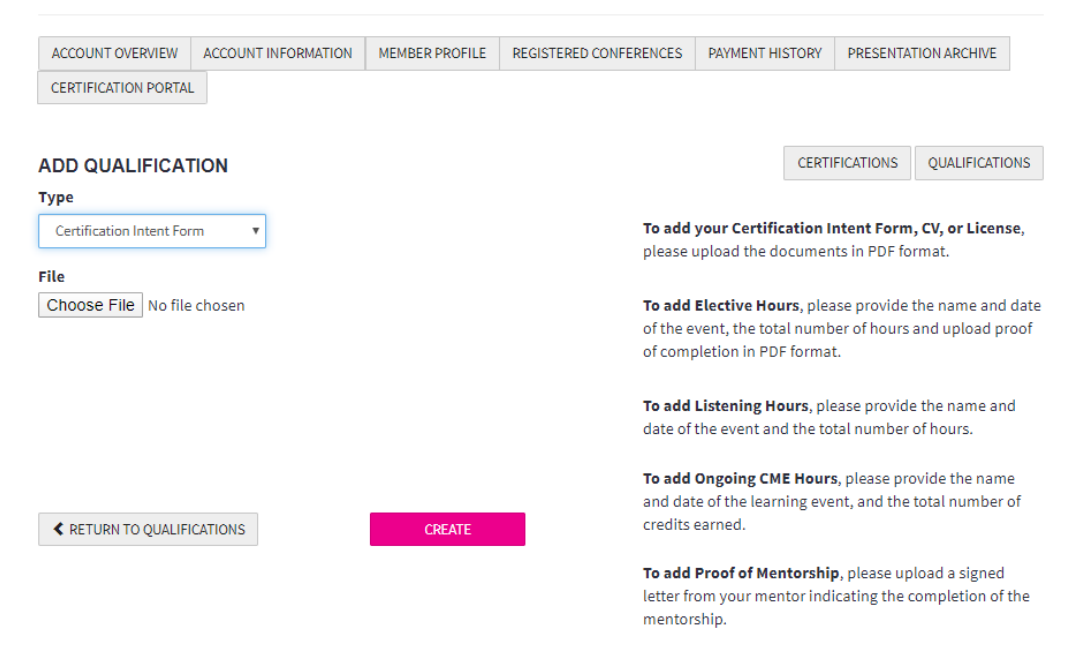

You can upload your GEI Certification Intent Form, CV, License, and Proof of WPATH GEI SOC7 Certified Mentorship, as well as add records of the 10.0 Elective Hours (outside of GEI Core Curriculum) and the 5.0 Community Listening Hours requirements.

Credits for the WPATH GEI Foundations Course, the Advanced Course (Advanced Medical or Advanced Mental Health), and the Advanced Workshops **are tracked automatically by the platform**.

<u>Please note:</u> WPATH Staff have already gone through and manually entered all previously received documents into the platform so members that have previously submitted these can track in the database. For any remaining qualifications, please upload your Certification Files in the Portal.

| FOUNDATIONS COURSES QUALIFICATION |       |         |                                                     |  |  |
|-----------------------------------|-------|---------|-----------------------------------------------------|--|--|
| Date                              | Value | Info    |                                                     |  |  |
| 08/18/2018                        | 15.25 | Name    | 2 Day Foundations – August 17 & 18 (New Canaan, CT) |  |  |
|                                   |       | Created | 04/13/2020                                          |  |  |
|                                   |       |         |                                                     |  |  |
| 08/17/2018                        | 15.25 | Name    | 2 Day Foundations – August 17 & 18 (New Canaan, CT) |  |  |
|                                   |       | Created | 04/01/2020                                          |  |  |
|                                   |       |         |                                                     |  |  |
| Sum                               | 30.50 |         |                                                     |  |  |

## ADVANCED COURSES QUALIFICATION

| Date       | Value | Info    |                                                  |  |  |  |
|------------|-------|---------|--------------------------------------------------|--|--|--|
| 09/04/2019 | 7.00  | Name    | WPATH GEI Advanced Course in Mental Health (9/4) |  |  |  |
|            |       | Created | 04/13/2020                                       |  |  |  |
|            |       |         |                                                  |  |  |  |
| Sum        | 7.00  |         |                                                  |  |  |  |

## WORKSHOP COURSES QUALIFICATION

| Date       | Value | Info    |                                 |
|------------|-------|---------|---------------------------------|
| 09/05/2019 | 7.00  | Name    | WPATH GEI Ethics Workshop (9/5) |
|            |       | Created | 04/13/2020                      |
|            |       |         |                                 |

When you submit new Qualification Requests, WPATH Staff will receive an email notification from the website to approve the request.

| Pending Qualification | on Requests |         |                           |        |        |         |
|-----------------------|-------------|---------|---------------------------|--------|--------|---------|
| Date                  | Value       | Info    |                           | Action |        |         |
| 05/14/2020            | 1           | Туре    | Certification Intent Form | Edit   | Delete | Approve |
|                       |             | Status  | Needs Approval            |        |        |         |
|                       |             | Name    | Certification Intent Form |        |        |         |
|                       |             | File    | Download                  |        |        |         |
|                       |             | Created |                           |        |        |         |
|                       |             |         |                           |        |        |         |

Staff will review and approve requests in the website to track members interested in Certification. Members will receive email notifications when their documents are approved.

Once Staff approves member documents, you will receive confirmation from the system that your documents have been approved as part of your path to certification.

#### Searching for WPATH GEI SOC7 Certified Providers

Any WPATH member or visitors to the WPATH website can use the **Find a Provider** search tool to search for WPATH GEI Certified Members. <u>https://www.wpath.org/provider/search</u>

| Country          |                                                   |
|------------------|---------------------------------------------------|
| United States    | -                                                 |
| State            | City                                              |
| California       | •                                                 |
| First Name       | Last Name                                         |
| Specialty        |                                                   |
| Select Specialty | <ul> <li>Only Show Certified Providers</li> </ul> |